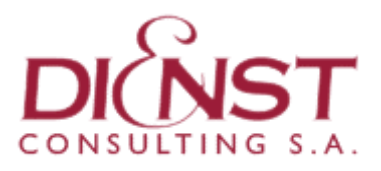

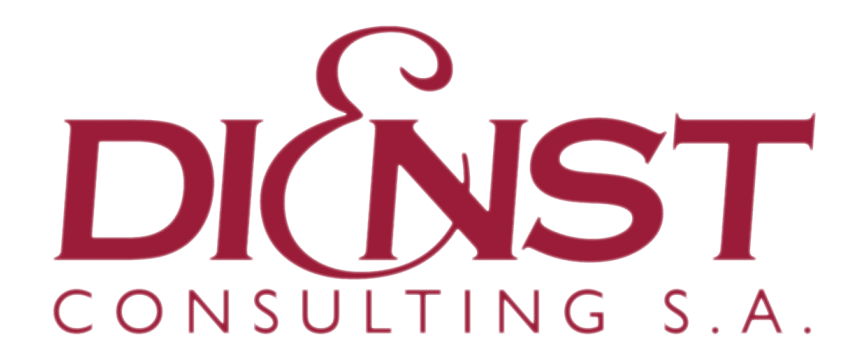

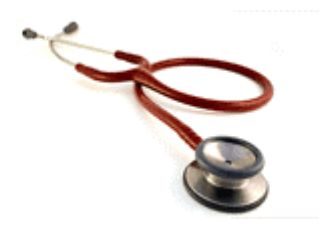

# Manual Sistema RUAMEL

(Módulo GeLiMed V.2.0/09)

Dienst Consulting S.A. Medicina para empresas Av. Callao 420 - Piso 5 Dpto. "B" - C. Federal Calle 50 nº 781 - Tel. (221) 483 8498 - La Plata Belgrano 376 - Tel. (291) 4550 250 - Bahía Blanca

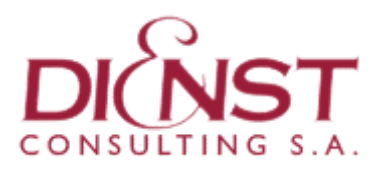

## Manual Sistema RUAMEL (Módulo GeLiMed V.2.0/09)

| Ingreso al Sistema RUAMEL                                                    | 3    |
|------------------------------------------------------------------------------|------|
| Solicitud de Licencia Ordinaria                                              | 6    |
| Alta de Solicitud de Licencia Ambulatoria                                    | 6    |
| Ingresar información del reconocimiento medico ambulatorio para otorgar una  |      |
| Licencia Ordinaria                                                           | 9    |
| Solicitud de Licencias Domiciliarias                                         | 10   |
| Generar e imprimir el Remito de Solicitudes Domiciliarias                    | . 10 |
| Imprimir Formularios para reconocimiento medico Domiciliario                 | 12   |
| Ver un Remito ya generado                                                    | . 14 |
| Consultar Solicitudes Domiciliarias Pendientes                               | 14   |
| Ingresar información del reconocimiento medico domiciliario para otorgar una |      |
| Licencia Ordinaria                                                           | 15   |
| Alta de Licencia Ordinaria                                                   | 16   |

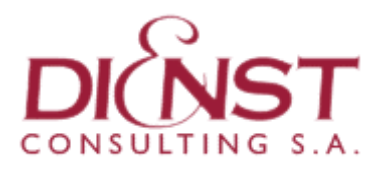

### **Ingreso al Sistema RUAMEL**

Paso Nº 1: Acceda al portal de la Dirección General de Cultura y Educación (<u>http://abc.gov.ar</u>) y en el titulo "Servicios ABC" tendrá que seleccionar el vinculo "Entrar" que se encuentra ubicado sobre el margen derecho del sitio.

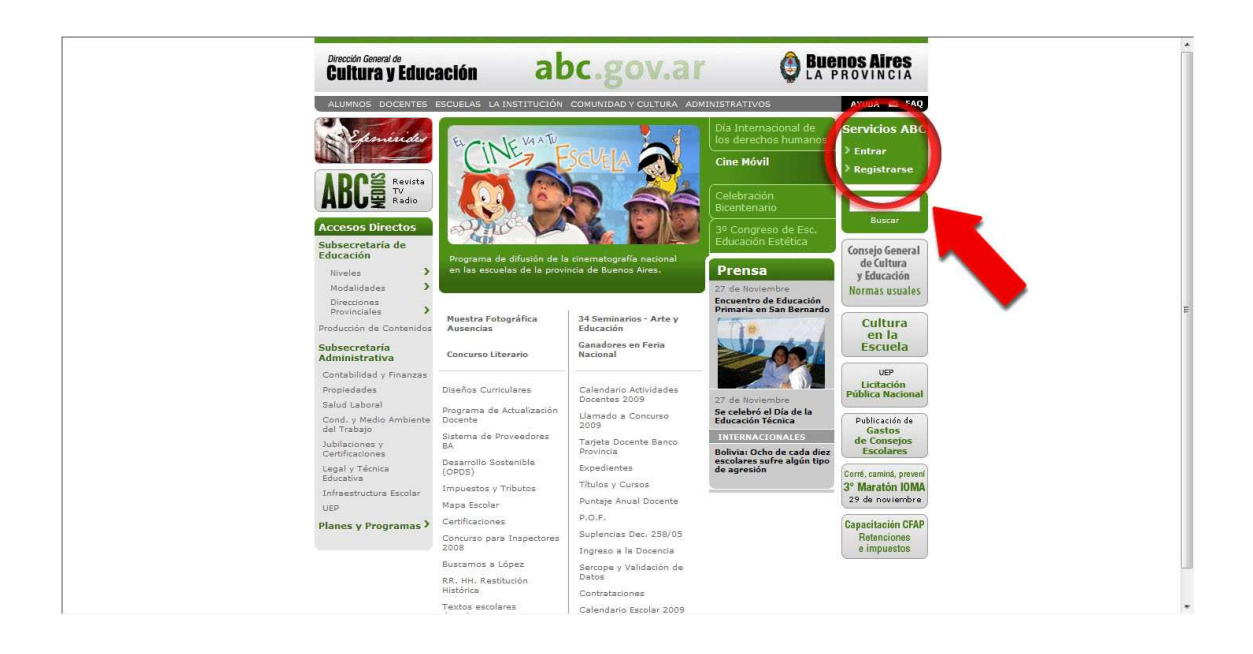

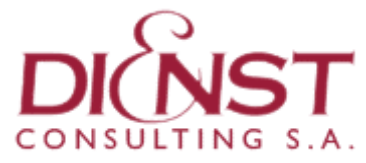

**Paso № 2: :** La primera identificación debe realizarla con el nombre de usuario y clave asignados a Ud. para el sitio de *ABC*.

| Incia de Sesión<br>Si ustad No se registré en el Portal ABC<br>REGISTRESEI<br>Para poder ofrecerle servicios a su madida complete<br>nuesto sensillo formulanto de Registro<br>9 dué hacemos con sus datos<br>9 or qué le pedimos registrarse<br>Si usted completó el formulanto de registro ya pose<br>UNITAR<br>2 due dompletó el formulanto de registro ya pose<br>2 due dompletó el formulanto de registro ya pose<br>2 due do | INICIO ALUMNOS DOCENTES ESCUELAS LA INSTITUC                                                                    | ÓN COMUNIDAD Y CULTURA ADMINISTRATIVOS AYUDA 🏼 FA                                |
|----------------------------------------------------------------------------------------------------|----------------------------------------------------------------------------------------------------|----------------------------------------------------------------------------------|
| Si ustad No se registró en el Portal ABC<br>BECISTRESEI<br>Para poder ofrecerie servicios a su medida complete<br>musico sensilo formulario de Registro.<br>9 Més Información<br>9 Qué hacemos con sus datos<br>9 Por qué le pedimos registrarse<br>Si ustad completó el formulario de registro ya pose<br>usuano y una contraseña.<br>20 RECORDAR CONTRASEÑA<br>DERECCIÓN GENERAL DE CULTURA Y EDUCACIÓN DE LA PROVINCIA DE BUENOS ATRES                                                                                                    | Inicio de Sesión                                                                                                |                                                                                  |
| IRECISTRESEI Para poder ofrecerle servicioe a su medida complete nuestro sentifico formulario de Registro. Más Información Qué hacemos con sus datos Por qué le pedimos registrarse Si usted completó el formulario de registro ya pose Usuario y una contraseña. CERCORDAR CONTRASEÑA DIRECCIÓN GENERAL DE CULTURA Y EDUCACIÓN DE LA PROVINCIA DE BUENOS AJRES                                                                                                    | Si usted No se registró en el Portal ABC                                                                        | Por favor ingrese sus datos:                                                     |
| Nás Información     Qué hacemos con sus datos     Por qué le pedimos registrarse     Si usted completó el formulario de registro ya pose     Carden de usuario y una contraseña     Carden de Contraseña     DIRECCIÓN GENERAL DE CULTURA Y EDUCACIÓN DE LA PROVINCIA DE BUENOS AIRES                                                                                                    | IREGISTRESE!<br>Para poder ofrecerle servicios a su medida complete<br>nuestro sencillo Formulario de Registro. | Usuario m001001<br>Contraseña                                                    |
| > Par qué le pedimos registrarse      Si utatel completó el formulario de registro ya pose     su de     usuario y una contraseña     c? RECORDAR CONTRASEÑA      DIRECCIÓN GENERAL DE CULTURA Y EDUCACIÓN DE LA PROVINCIA DE BUENOS AIRES                                                                                                    | > Más Información<br>> Qué hacemos con sus datos                                                                | ENTRAR                                                                           |
| 27 RECORDAR CONTRASEÑA<br>DIRECCIÓN GENERAL DE CULTURA Y EDUCACIÓN DE LA PROVINCIA DE BUENOS AIRES                                                                                                    | > Por qué le pedimos registrarse                                                                                | Si usted completó el formulario de registro ya pose<br>usuario y una contraseña. |
|                                                                                                    | DIRECCIÓN GENERAL DE CULTURA Y                                                                                  | 2? RECORDAR CONTRASENA                                                           |
|                                                                                                    |                                                                                                    |                                                                                  |

Paso Nº 3: Para continuar debe seleccionar el vinculo "Intranet".

| Mi Cuenta                                                                                                    | form 1              |
|----------------------------------------------------------------------------------------------------|---------------------|
| Uso Responsable de los Recursos Informaticos                                                                              | » Mis Servicios ABC |
| En esta sección usted podrá realizar cambios en su perfil y<br>actualizar claves de email.                                | Mi Cuenta           |
| Datos Personales - » <u>Editar</u>                                                                                        | Webmail             |
| Holat, OFSTROFKY, ESTEBAN<br>Usuario: m001001 (23136739)<br>Condición: Ud. es un agente DGCyE                             | SerCoPe             |
| <ul> <li>Modificar su contraseña</li> <li>Modificar su Pregunta y Respuesta secreta</li> </ul>                            | Alojamiente Web     |
| Administración de Correos Electrónicos                                                                                    | Chat Chat           |
| <ul> <li>Cambiar su contraseña del Webmail@abc.gov.ar</li> <li>Cambiar su contraseña del Webmail@ed.gba.gov.ar</li> </ul> | Foros               |
| > Solicitar Cuenta de Correo @abc.gov.ar                                                                                  |                     |

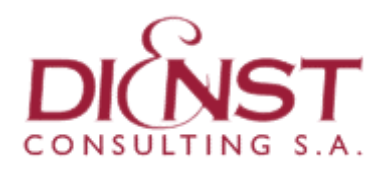

Paso Nº 4: Ir a "Ruamel (Salud Laboral)".

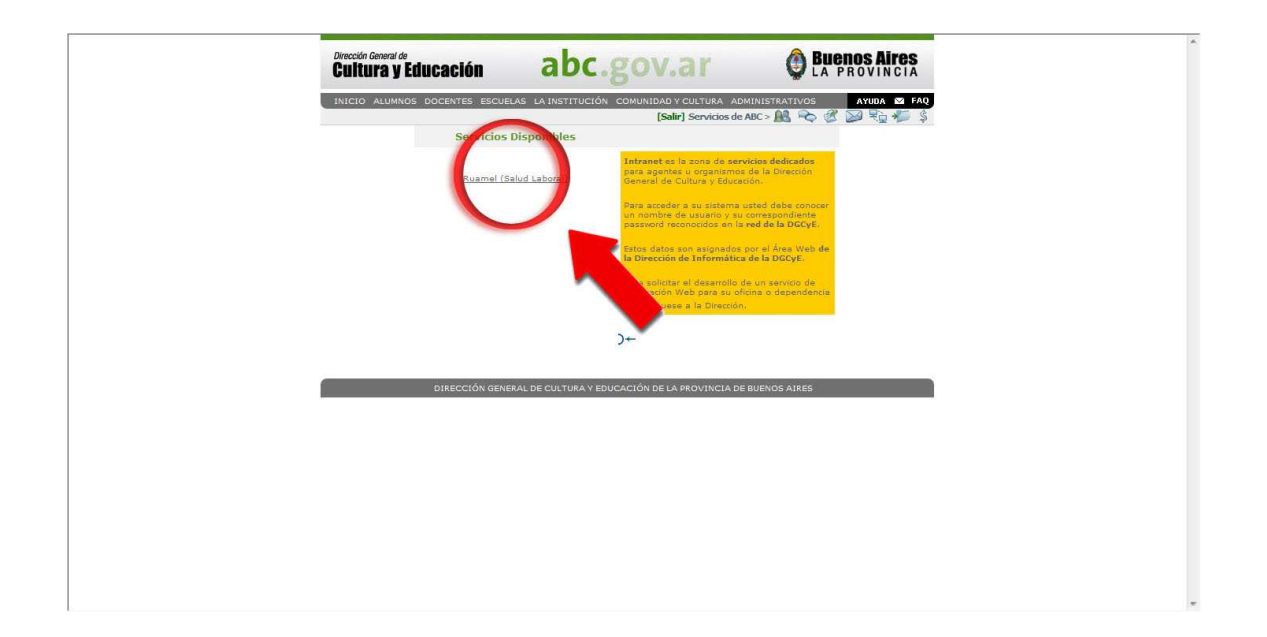

**Paso Nº 5:** Ingresar el nombre de usuario y clave para acceder al espacio destinado al prestador dentro del sistema *RUAMEL*. Los datos son los mismos que fueron solicitados en el *Paso Nª 2* para acceder al sitio de *ABC*.

| (Mó             | RUAMEL<br>dulo GeLiMed V.2.0/09)               | * |
|-----------------|------------------------------------------------|---|
| Ingrese su nomb | re de usuario y clave para ingresar al sistema |   |
|                 | Usuario : m001001                              |   |
|                 | Clave : ••••••                                 |   |
|                 | Enviar Restablecer                             |   |
|                 |                                                |   |
|                 |                                                |   |
|                 |                                                |   |
|                 |                                                |   |
|                 |                                                |   |
|                 |                                                |   |
|                 |                                                |   |
|                 |                                                |   |
|                 |                                                |   |
|                 |                                                |   |
|                 |                                                |   |
|                 |                                                | v |

**Nota: El acceso** al sistema *RUAMEL* debe realizarse mediante un "*doble*" ingreso utilizando en los dos casos el mismo usuario y clave.

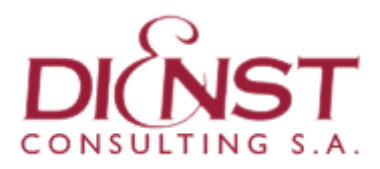

### Solicitud de Licencia Ordinaria

Al confeccionar una licencia el sistema divide en dos el procedimiento para volcar la información al sistema. Para esto primero debe dar un "*Alta de Solicitud*" de licencia y luego de realizado el reconocimiento medico, cargar la información resultante en "*Alta Licencia Ordinaria*".

Explicaremos primero como dar de "Alta una Solicitud" de Licencia para dar origen al "Alta Licencia Ordinaria".

#### Alta de Solicitud de Licencia Ambulatoria

Ingresar al sitio de ABC y acceder al sistema RUAMEL siguiendo los pasos del 1º al 5º desarrollados al comienzo de este documento.

Paso Nº 1: En el menú ubicado sobre el lado izquierdo, dirigirse a "Solicitudes Ambulatorias" para acceder al siguiente menú.

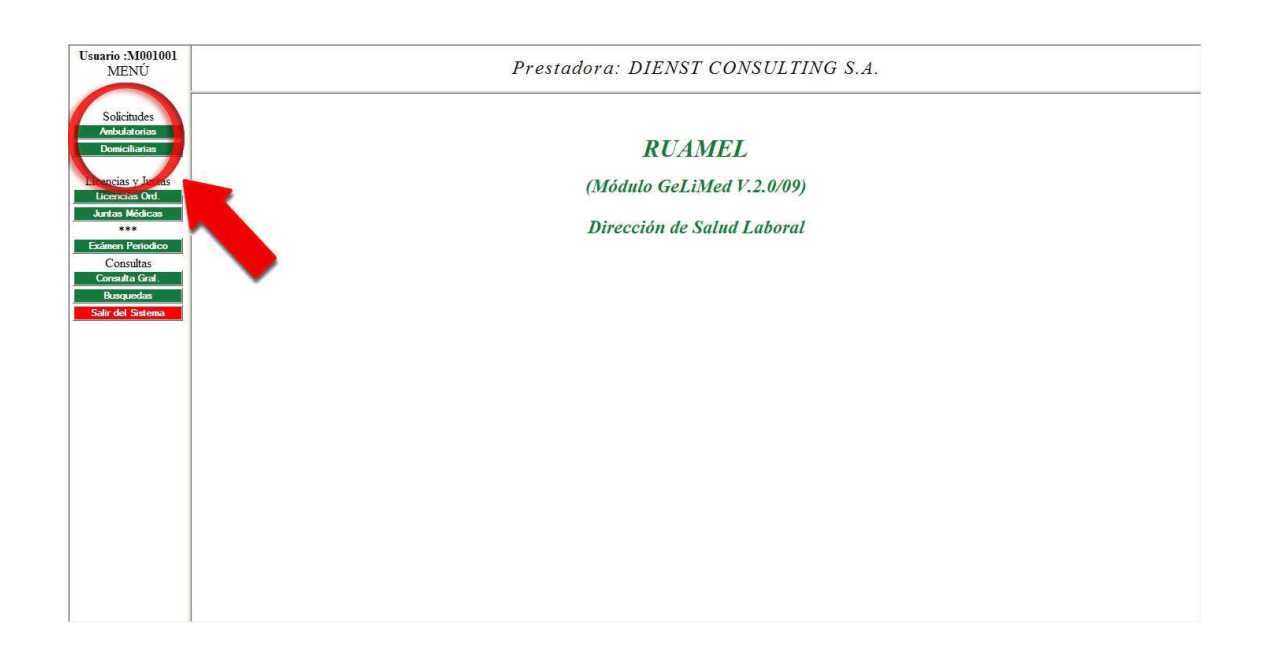

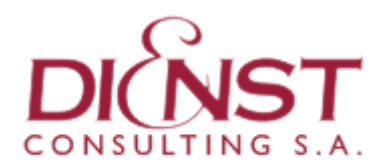

# Usuario :M001001 MENU Prestadora: DIENST CONSULTING S.A. Ambulatoria: Ambudatoria: Per bread. RUAMEL (Módulo GeLiMed V.2.0/09) Dirección de Salud Laboral Occumenta Pendientes Per Predadoria: Stré de Statement Netra Artoria

Paso Nº 2: ingresar en "Alta de Solicitud".

Paso Nº 3: Para ingresar un "*Alta de Solicitud*" se debe realizar la búsqueda del agente que solicita la licencia, utilizando el número de *Documento Nacional de Identidad* (*DNI*).

En la misma pantalla seleccionara si el agente es "*Docente*" o "*Auxiliar*" según corresponda al caso.

| Usuario :M001001<br>MENÚ                     | Prestadora: DIENST CONSULTING S.A.      |
|----------------------------------------------|-----------------------------------------|
| Solicitudes<br>Ambulatorias                  | Alta Solicitud de Licencias Medicas     |
| Alta Solicitud                               | Ingrese N° de Documento del Solicitante |
| Consulta Gral.<br>Por Docente<br>Por Periodo | Documento : 63747092                    |
| Consulta Pendientes<br>Por período           | Planilla de Cargo: Docente: ®           |
| Cierre<br>Por Prestadora                     | Auxiliar: 🗇                             |
| Menu Anterior<br>Salir del Sistema           |                                         |
|                                              |                                         |
|                                              |                                         |
|                                              |                                         |
|                                              |                                         |
|                                              |                                         |
|                                              |                                         |
|                                              |                                         |

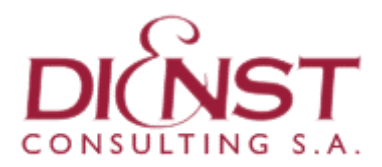

**Paso Nº** 4: Complete y confirme, o solamente confirme según sea el caso, los datos del agente. No es necesario que suministre toda la información sino solo aquellos campos que sean necesarios para continuar.

| io :M001001<br>MENÚ      |                       |            | i                   | Prestadora | : DIENST (           | CONSULTIN    | 'G S.A. |  |
|--------------------------|-----------------------|------------|---------------------|------------|----------------------|--------------|---------|--|
| blicitudes<br>bulatorias |                       |            |                     | Al         | a Solicitud de Licen | cias Medicas |         |  |
| a Solicitud Pla          | anilla Docente        |            |                     |            |                      |              |         |  |
| Do                       | ocumento:             | 10164575   |                     |            |                      |              |         |  |
| nsulta Gral. Tij         | po doc:               | DNI        |                     |            |                      |              |         |  |
| or Período Ap            | pellido:              | VICENTE    | MARIA ANTONIA       |            |                      |              |         |  |
| ta Dandiantar Se         | exo:                  | F          |                     |            |                      |              |         |  |
| or periodo Ca            | alle:                 | 16 Nº459 P | BD                  | Nro.:      | 0                    |              |         |  |
| Cierre Pis               | so:                   |            |                     | Dpto.:     |                      |              |         |  |
| Prestadora M             | anzana:               |            |                     | MonoBlock: |                      |              |         |  |
| Cá                       | ódigo Postal:         | 1900       |                     | Localidad: | LA PLATA             |              |         |  |
| del Sistema Di           | istrito:              | LA PLATA   | ×                   | Provincia: | BS AS.               |              |         |  |
| Te                       | elediscado:           |            |                     | Telefono:  | 4823205              |              |         |  |
| Fe                       | echa de Nacimiento:   | 22/11/1952 |                     |            |                      |              |         |  |
| e-1                      | mail:                 | -          |                     |            |                      |              |         |  |
|                          | Actualizar y Continua | r Co       | ntinuar Restablecer |            |                      |              |         |  |

**Paso № 5:** En la pantalla contigua constituirá la "*Fecha de la solicitud*" y el "*Distrito*" donde se realiza la asistencia. Y de corresponder al caso debe seleccionar la casilla "*atención de familiar enfermo*".

| suario :M001001<br>MENÚ         | Prestadora: DIENST CONSULTING S.A.                                   |
|---------------------------------|----------------------------------------------------------------------|
| Solicitudes<br>Ambulatorias     | Alta Solicitud de Licencias Medicas.                                 |
| Alta Solicitud                  | Solicitud para el Agente: VICENTE MARIA ANTONIA Documento: 10164575  |
| Consulta Gral.                  | Solicitud Docente                                                    |
| Por Docente<br>Por Período      | Fecha de Solicitud : [29/11/2009<br>Distrito Asistencia : [LAPLATA * |
| Por período<br>Cierre           | Tipo de Carpeta que solicita: Ambulatoria                            |
| Por Prestadora<br>Menu Anterior | Atención de Familiar Enfermo:                                        |
| alir del Sistema                | Motivo / Sintomas:                                                   |
|                                 | Confirmar                                                            |
|                                 |                                                                      |
|                                 |                                                                      |
|                                 |                                                                      |
|                                 |                                                                      |

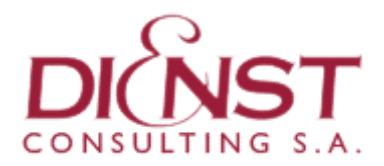

**Paso № 6:** Confirmados los datos, automáticamente el sistema da opción de imprimir el "*Formulario de solicitud de licencia por enfermedad*". Puede imprimir en este paso, o luego de cargar la información del reconocimiento medico en el sistema.

| Usuario :M001001<br>MENÚ    |            |                                               | Prestadora       | : DIENST CC       | ONSULTING S.A. |   |
|-----------------------------|------------|-----------------------------------------------|------------------|-------------------|----------------|---|
| Solicitudes<br>Ambulatorias | Im         | primir esta página                            |                  |                   |                | ŕ |
| Alta Solicitud              | ORAL       | Formulario de solicitud de                    | licencia por o   | enfermedad        |                |   |
| Consulta Gral.              | LAB        | Carpeta Ambulatoria                           | FECHA SOLIC      | CITUD: 29/11/2009 |                |   |
| Por Período                 | 5          | Region 1 - Distric. LA PL                     | AIA N.1.001.7    | 18939             |                |   |
| County Doudinates           | SA         | DATOS DEL AGENTE Doce                         | nte 🛛 Auxiliar 🗌 |                   |                |   |
| Por periodo                 | B          | Ruamel: Tipo y Nº: DNI - 10164575 Sexo F      |                  |                   |                |   |
|                             | CIO        | Apellido y nombre del Agente: VICENTE MARIA A | NTONIA           |                   |                | E |
| Por Prestadora              | REC        | DOMICILIO REAL                                |                  |                   |                |   |
|                             | ā          | Calle 16 Nº459 PB D P                         | so               | Dto               |                |   |
| Salir del Sistema           | AILES      | ESTABLECIMIENTOS EN DONDE PRESTA SERVICIO     | DS               |                   |                |   |
|                             | <b>S</b> o | Establecimiento                               | Cargo            | Sit. Revista      |                |   |
|                             | E C        | 001-MM-0022 - Establecimiento Nº 22           | PR               | T                 |                |   |
|                             |            | 001-MM-0022 - Establecimiento Nº 22           | PM               | 5                 |                |   |
|                             | 0          | Solicita Licencia Titular.                    |                  |                   |                |   |
|                             | ,          | EXCLUSIVO DEL MÉDICO AUDITOR                  |                  |                   |                |   |
|                             | Icaci      | RESOLUCION OTORGADA RESOLUCION DENEC          | GUARDAR F        | EPOSO SI 🗌 NO 🗌   | 1              |   |
|                             | Edit       | ARTÍCULO:                                     |                  |                   |                |   |
|                             | vai de     | Dias Aconsejados: Desde:                      | // Ha            | sta://            |                |   |
|                             | tin Gene   | Código Diagnóstico:                           |                  |                   |                |   |

Hasta aquí ha ingresado en el sistema un "*Alta de Solicitud de Licencia*" que corresponde a la primera parte del procedimiento de carga de *Licencias Ambulatorias*.

Realizado luego el reconocimiento médico deberá completar el "*Alta de Licencia Ordinaria*" con la información resultante de la consulta.

# Ingresar información del reconocimiento medico ambulatorio para otorgar una Licencia Ordinaria

Para terminar de ingresar la información al sistema deberá realizar los **Pasos** *del 1º al 5º* desarrollados bajo el titulo "*Alta de Licencia Ordinaria*".

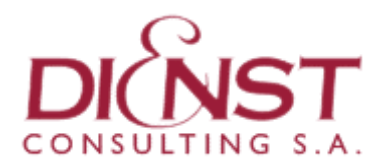

#### Solicitud de Licencias Domiciliarias

Los **reconocimientos médicos domiciliarios** a realizar deben ser informados por el **Concejo Escolar** correspondiente a su distrito, utilizando el sistema **RUAMEL**.

El Concejo deberá ingresar a diario al sistema la información necesaria para confeccionar e imprimir un "*Remito*". En este constan las "*Solicitudes Domiciliarias*" a realizar y los correspondientes formularios oficiales para volcar la información resultante de la evaluación del agente.

Ingresar al Sistema Ruamel siguiendo los pasos del 1º al 5º explicados al comienzo del documento.

#### Generar e imprimir el Remito de Solicitudes Domiciliarias

**Paso Nº 1:** En el menú ubicado sobre el lado izquierdo, dirigirse a "**Solicitudes Domiciliarias**" para acceder al siguiente menú.

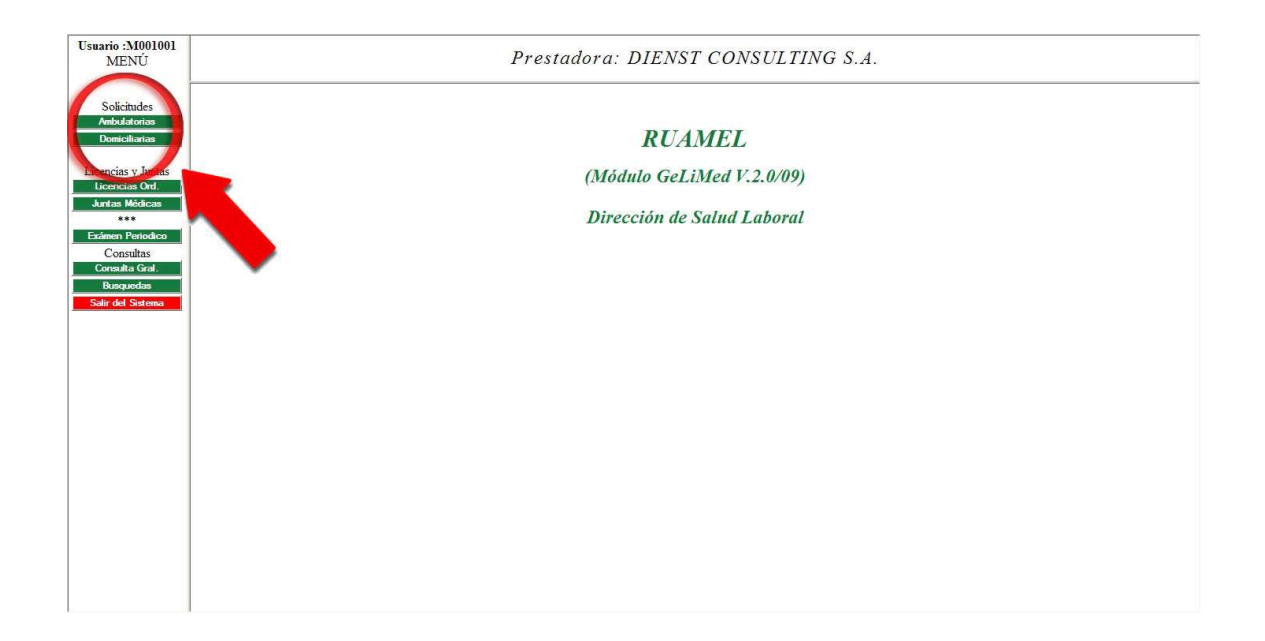

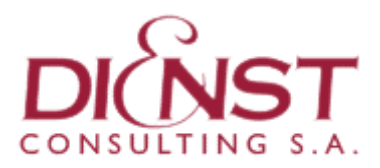

Paso Nº 2: Ir a "Generar Remito".

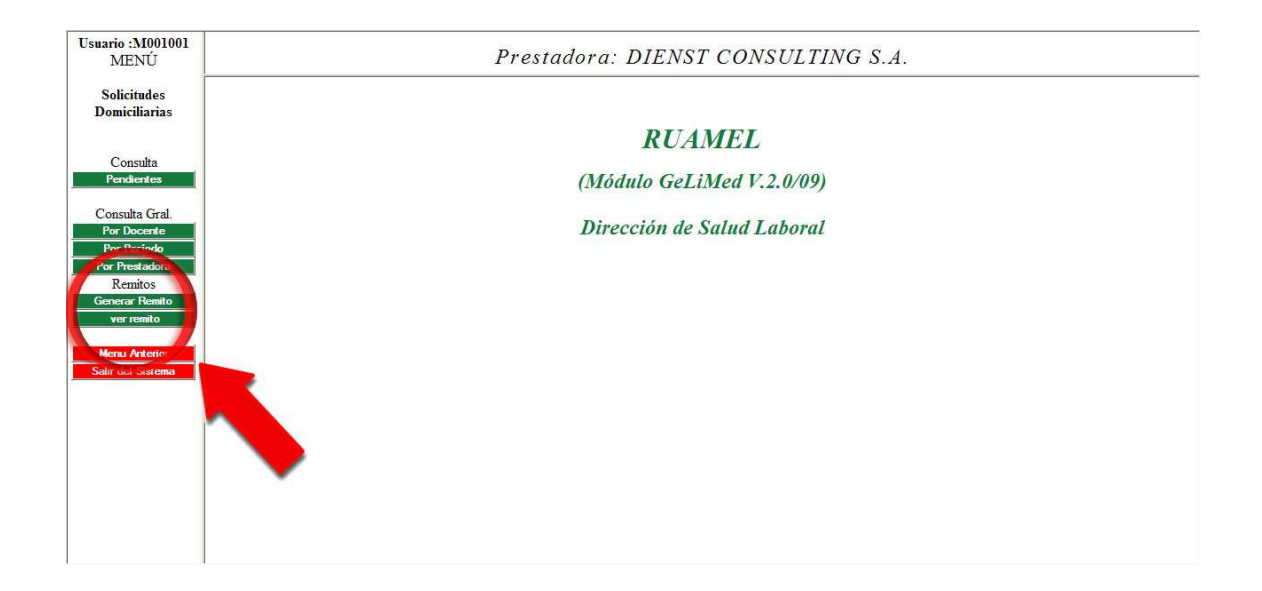

Paso Nº 3: Seleccione las solicitudes que incluirá en el remito.

| Usuario :M001001<br>MENÚ           |             |          | Р                     | resi | tadora:  | DIENST CON          | SULT | TING S.A  | ii |  |  |
|------------------------------------|-------------|----------|-----------------------|------|----------|---------------------|------|-----------|----|--|--|
| Solicitudes                        | Total solic | itudes d | omiciliarias:1        |      |          |                     |      |           |    |  |  |
| Domiciliarias                      | Sel. So     | licitud  | Docente               | TD.  | Nº Doc.  | Domicilio Acc.      |      | Localidad |    |  |  |
|                                    | ☑ 03/0      | 2/2010   | RINALDI JORGE OSVALDO | LE   | M4632424 | 36 e/ 1 y 115 N°274 |      | La Plata  |    |  |  |
| Consulta                           | Genera      | r Remito |                       |      |          |                     |      |           |    |  |  |
|                                    |             |          |                       |      |          |                     |      |           |    |  |  |
| Consulta Gral.                     |             |          |                       |      |          |                     |      |           |    |  |  |
| Por Periodo                        |             |          |                       |      |          |                     |      |           |    |  |  |
| Por Prestadora                     |             |          |                       |      |          |                     |      |           |    |  |  |
| Remitos                            |             |          |                       |      |          |                     |      |           |    |  |  |
| ver remito                         |             |          |                       |      |          |                     |      |           |    |  |  |
|                                    |             |          |                       |      |          |                     |      |           |    |  |  |
| Menu Anterior<br>Salir del Sistema |             |          |                       |      |          |                     |      |           |    |  |  |
|                                    |             |          |                       |      |          |                     |      |           |    |  |  |
|                                    |             |          |                       |      |          |                     |      |           |    |  |  |
|                                    |             |          |                       |      |          |                     |      |           |    |  |  |
|                                    |             |          |                       |      |          |                     |      |           |    |  |  |
|                                    |             |          |                       |      |          |                     |      |           |    |  |  |
|                                    |             |          |                       |      |          |                     |      |           |    |  |  |
|                                    |             |          |                       |      |          |                     |      |           |    |  |  |
|                                    |             |          |                       |      |          |                     |      |           |    |  |  |

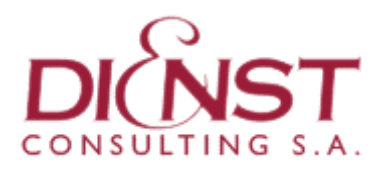

Paso Nº 4: Confirme las solicitudes seleccionadas.

| Usuario :M001001<br>MENÚ           |           |                         | P         | restado   | ora: DIENST CON         | NSULTING S.A. |  |
|------------------------------------|-----------|-------------------------|-----------|-----------|-------------------------|---------------|--|
| Solicitudes<br>Domiciliarias       | Solic     | tudes selecciona        | das:      |           |                         |               |  |
| <b>C</b> 1                         | Solicitud | Docente                 | Fipo Doc. | Nro. Doc. | Domicilio Acc.          |               |  |
| Pendientes                         | 694       | RINALDI JORGE OSVALDO I | E         | M4632424  | 36 e/ 1 y 115 274 GONNE | ET            |  |
| Consulta Gral.                     | Volver    |                         |           |           |                         |               |  |
| Por Docente<br>Por Periodo         |           |                         |           |           | Aceptar                 |               |  |
| Por Prestadora<br>Pamitar          |           |                         |           |           | recper                  |               |  |
| Generar Remito                     |           |                         |           |           |                         |               |  |
| ver remito                         |           |                         |           |           |                         |               |  |
| Menu Anterior<br>Salir del Sistema |           |                         |           |           |                         |               |  |
|                                    |           |                         |           |           |                         |               |  |
|                                    |           |                         |           |           |                         |               |  |
|                                    |           |                         |           |           |                         |               |  |
|                                    |           |                         |           |           |                         |               |  |
|                                    |           |                         |           |           |                         |               |  |
|                                    |           |                         |           |           |                         |               |  |

#### Imprimir Formularios para reconocimiento medico Domiciliario

**Paso Nº 1:** En este paso puede imprimir uno por uno los formularios oficiales que deben completarse en el domicilio. Haciendo clic sobre el numero de la columna "*Solicitud*" podrá acceder a ver el formulario.

| Prestadora: DIENST CONSULTING S.A.                                                                                                    |
|----------------------------------------------------------------------------------------------------|
| Imprimir remito Finalizar Dirección General de                                                                                                    |
| Cultura y Educación Fecha: 03/02/2010<br>Buenos Aires REMITO Nº2<br>LA PROVINCIA                                                                                                    |
| N°         Apellido         Solicitud         Tipo         Documento         Domicilio Accidental           1         RINALDI JORGE OSVA DO <u>694</u> LE         M4632424         36 e'i y 115 274 GONNET |
|                                                                                                    |
|                                                                                                    |
|                                                                                                    |
|                                                                                                    |

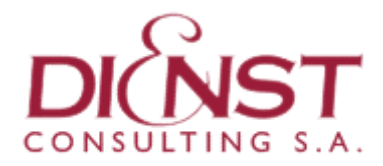

**Paso Nº 2:** En esta pantalla puede imprimir el formulario seleccionado para realizar la atención domiciliaria.

| Usuario :M001001<br>MENÚ           | Prestadora: DIENST CONSULTING S.A.                  |    |
|------------------------------------|-----------------------------------------------------|----|
| Solicitudes<br>Domiciliarias       | Imprimir esta págna                                 | Â  |
|                                    | Formulario de solicitud de licencia por enfermedad  |    |
| Consulta                           | 로 Carpeta Domiciliaria FECHA SOLICITUD: 03/02/2010  |    |
| Pendientes                         | Región: 1 - Distrito: LA PLATA №1.001.694           |    |
| Consulta Gral.                     | DATOS DEL AGENTE Docente Auxiliar                   | E. |
| Por Docente<br>Por Periodo         | Ruamel: Tipo y No: LE - M4632424 Sexo M             |    |
| Por Prestadora                     | Apellido y nombre del Agente: RINALDI JORGE OSVALDO |    |
| Remitos                            |                                                     |    |
| ver remito                         | G Dotali 497 N°2918 Piso Dto                        |    |
|                                    | Localidad GONNET Distrito 001                       |    |
| Menu Anterior<br>Salir del Sistema | DOMICILIO ACCIDENTAL                                |    |
|                                    | Calle 36 e/ 1 y 115 N° 274 Piso Dto                 |    |
|                                    | Localidad La Plata Distrito 001                     |    |
|                                    | ESTABLECIMIENTOS EN DONDE PRESTA SERVICIOS          |    |
|                                    | Establecimiento Cargo Sit. Revista                  |    |
|                                    | 001-MM-0012 - MANUEL B GONNET PM T                  |    |
|                                    | Solicita Licencia Titular.                          |    |

**Nota:** Debe generar e imprimir el remito correspondiente antes que el medico visite el domicilio. El profesional medico deberá completar los datos manualmente en el formulario. Luego tendrá que ingresar la información resultante de la consulta para cumplir los pasos que requiere la carga.

En ningún caso se permite generar un "*Remito*" e imprimir los formularios sin cargar los resultados del reconocimiento en "*Alta de Licencias Ord*". LOS DOMICILIOS SE TENDRAN POR NO REALIZADOS cuando no se complete la carga y/ o figuren en la sección "*Pendientes*".

Para terminar de ingresar la información al sistema deberá realizar los **Pasos del 1º al 5º** desarrollados bajo el titulo "**Alta de Licencia Ordinaria**".

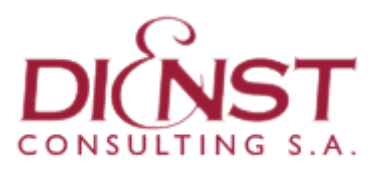

#### Ver un Remito ya generado

Ir a "Ver Remito" y buscar por su número.

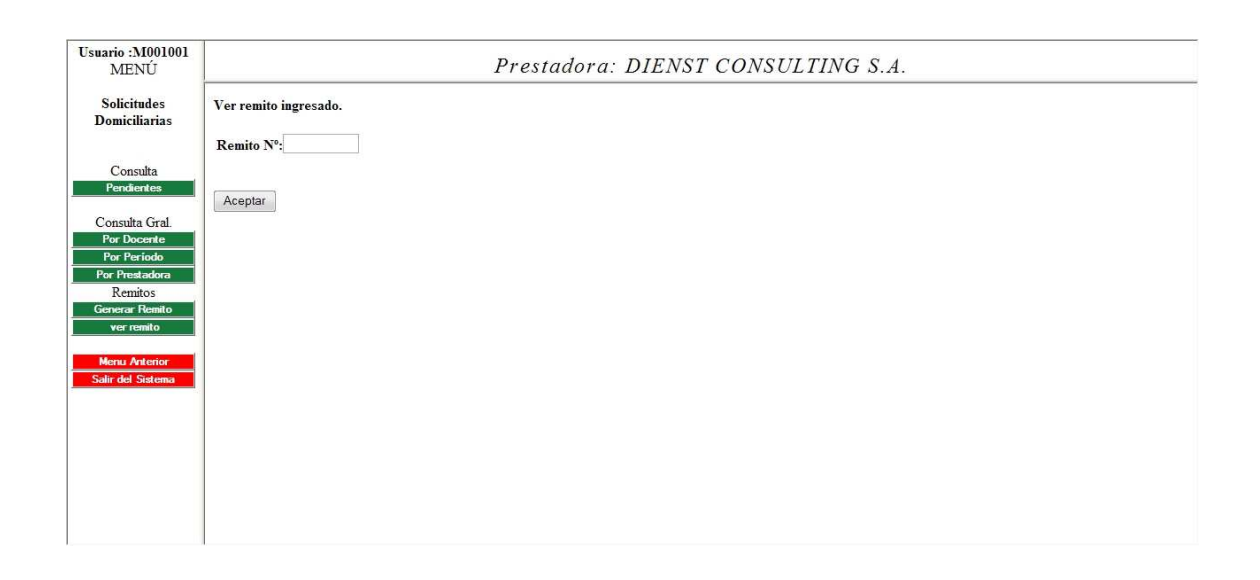

#### **Consultar Solicitudes Domiciliarias Pendientes**

Ir a "*Pendiente* " bajo el título "*Consulta*" en el menú izquierdo y se establece un período de tiempo entre dos fechas para realizar la consulta.

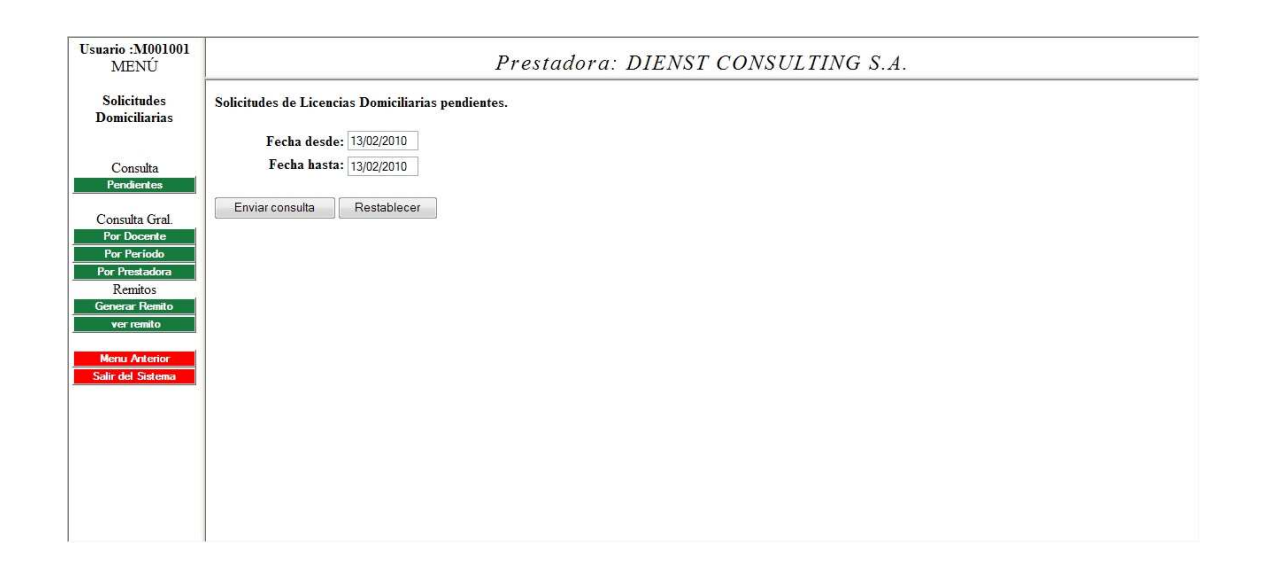

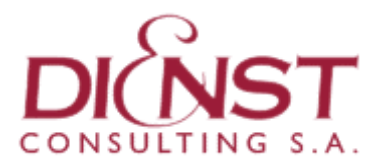

# Ingresar información del reconocimiento medico domiciliario para otorgar una Licencia Ordinaria.

Para terminar de ingresar la información al sistema deberá realizar los **Pasos** *del 1º al 5º* desarrollados bajo el titulo "*Alta de Licencia Ordinaria*".

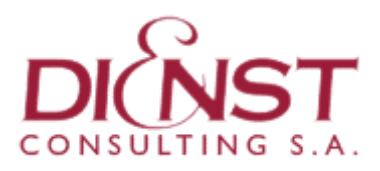

### Alta de Licencia Ordinaria

Paso № 1: En el menú de inicio del sistema y bajo el titulo "*Licencias y Juntas*" seleccione el vinculo "*Licencias Ord*."

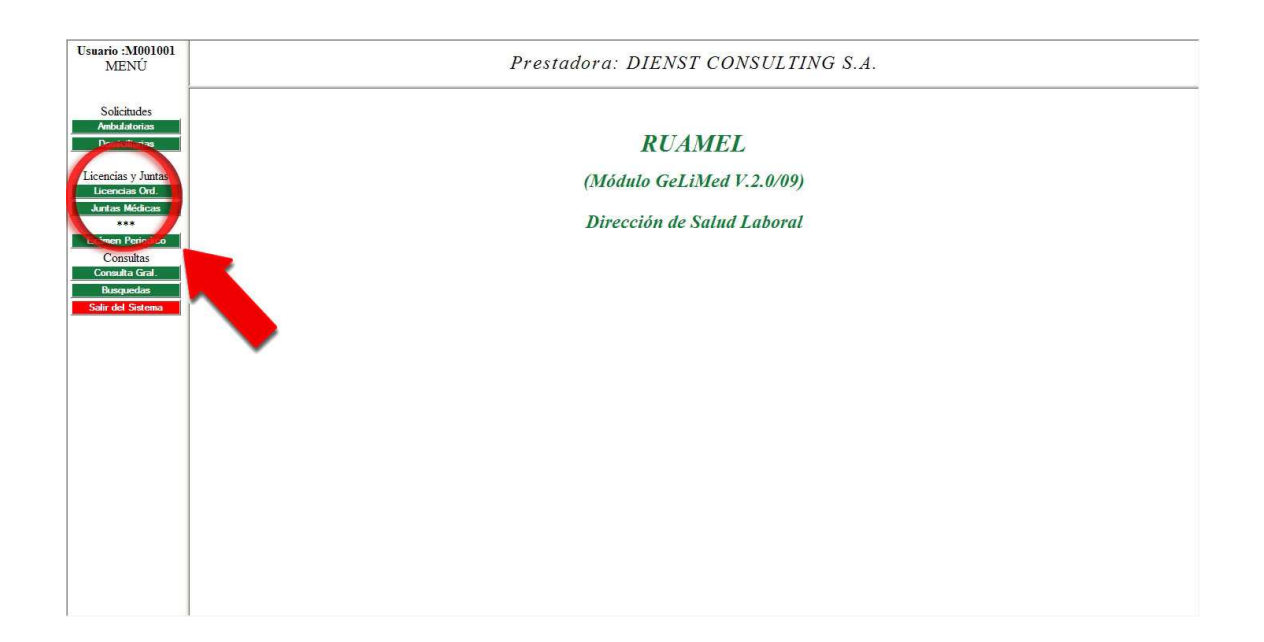

Paso Nº 2: Ingrese en "Alta".

| Usuario :M001001<br>MENÚ                  | Prestadora: DIENST CONSULTING S.A. |  |
|-------------------------------------------|------------------------------------|--|
| Lic. Ordinaria<br>Alta<br>Modif. Licencia | RUAMEL                             |  |
| Menu Anterio<br>Salir del Sistema         | (Módulo GeLiMed V.2.0/09)          |  |
|                                           | Dirección de Salud Laboral         |  |
|                                           |                                    |  |
|                                           |                                    |  |
|                                           |                                    |  |
|                                           |                                    |  |
|                                           |                                    |  |
|                                           |                                    |  |
|                                           |                                    |  |
|                                           |                                    |  |
|                                           |                                    |  |
|                                           |                                    |  |
|                                           |                                    |  |
|                                           |                                    |  |

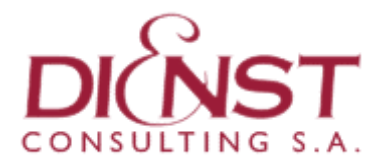

**Paso № 3:** Busque por número de DNI del agente la solicitud que dió de alta en la primera parte del procedimiento.

| Usuario :M001001<br>MENÚ           | Prestadora: DIENST CONSULTING S.A. |  |  |
|------------------------------------|------------------------------------|--|--|
| Lic. Ordinarias                    | Alta de Carpeta Ordinaria          |  |  |
| Alta<br>Modif.Licencia             | Documento : 10164575               |  |  |
| Menu Anterior<br>Salir del Sistema | Enviar Restablecer                 |  |  |
|                                    |                                    |  |  |
|                                    |                                    |  |  |
|                                    |                                    |  |  |
|                                    |                                    |  |  |
|                                    |                                    |  |  |
|                                    |                                    |  |  |
|                                    |                                    |  |  |
|                                    |                                    |  |  |
|                                    |                                    |  |  |
|                                    |                                    |  |  |
|                                    |                                    |  |  |

**Paso Nº 4:** En esta pantalla puede controlar que el agente no se encuentre con una carpeta médica otorgada con anterioridad.

| Usuario :M001001<br>MENÚ | Prestadora: DIENST CONSULTING S.A.                          |  |  |
|--------------------------|-------------------------------------------------------------|--|--|
| Lic. Ordinarias          | Alta de Carpeta Ordinaria                                   |  |  |
| Alta<br>Modif.Licencia   | Cargos del Agente: VICENTE MARIA ANTONIA Documento:10164575 |  |  |
| Menu Anterior            | El Agente No registra Carpetas Anteriores                   |  |  |
| Salir del Sistema        | Aceptar y Continuar                                         |  |  |
|                          |                                                             |  |  |
|                          |                                                             |  |  |
|                          |                                                             |  |  |
|                          |                                                             |  |  |
|                          |                                                             |  |  |
|                          |                                                             |  |  |
|                          |                                                             |  |  |
|                          |                                                             |  |  |
|                          |                                                             |  |  |
|                          |                                                             |  |  |

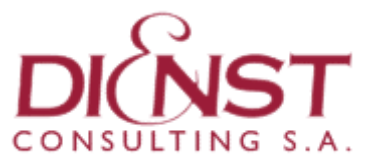

Paso Nº 5: Vuelque al sistema la información resultante de la prestación realizada.

| rio :M001001<br>MENÚ | Prestadora: DIENST CONSULTING S.A.      |                                                |  |
|----------------------|-----------------------------------------|------------------------------------------------|--|
| Ata                  | Solicitud para el Agente: VICEN         | TE MARIA ANTONIA Documento: 10164575           |  |
| dif.Licencia         | Carpetas Ordinarias - Solicitud Nro     |                                                |  |
|                      | Fecha de Solicitud :                    | 29/11/2009                                     |  |
| J Anterior           | Distrito Solicitud:                     | LAPLATA ·                                      |  |
| a sistana            | Resolución:                             | OTORGADA 💌                                     |  |
|                      | Artículo:                               | 114A1 - LIC.ORDINARIA POR ENFERMEDAD           |  |
|                      | Periodo Licencia: (dd/mm/aaaa)          | Desde : 29/11/2009 Hasta : 29/11/2009 Dias : 1 |  |
|                      | Determinaciones 👿 Cód.Diag.:<br>Medicas |                                                |  |
|                      | Práctica/Cirugia:                       | no requiere                                    |  |
|                      | Indica Reposo:                          |                                                |  |
|                      | Solicita Reinspección:                  |                                                |  |
|                      | Deriva a A.R.T.                         |                                                |  |
|                      | Médico Interviniente:                   | DARAIO JOSE *                                  |  |
|                      | Observaciones / Ref.:                   | ۸<br>۷                                         |  |
|                      |                                         | Confirmar Restablecer                          |  |

**Nota:** Puede imprimir el formulario correspondiente antes de que el agente ingrese al consultorio para que el medico complete los datos manualmente mientras se realiza la prestación medica. Luego deberá ingresar la información de la consulta para cumplir los pasos que requiere la carga.

En ningún caso se permite dar un "*Alta de Solicitud de Licencia*" sin cargar los resultados del reconocimiento realizado en "*Alta de Licencias Ord*".

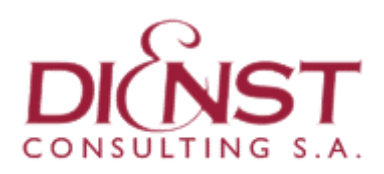

| Notas: |          |  |  |  |  |
|--------|----------|--|--|--|--|
|        |          |  |  |  |  |
|        |          |  |  |  |  |
|        |          |  |  |  |  |
|        |          |  |  |  |  |
|        |          |  |  |  |  |
|        |          |  |  |  |  |
|        |          |  |  |  |  |
|        |          |  |  |  |  |
|        |          |  |  |  |  |
|        |          |  |  |  |  |
|        |          |  |  |  |  |
|        |          |  |  |  |  |
|        |          |  |  |  |  |
|        |          |  |  |  |  |
|        |          |  |  |  |  |
|        |          |  |  |  |  |
|        |          |  |  |  |  |
|        |          |  |  |  |  |
|        |          |  |  |  |  |
|        |          |  |  |  |  |
|        |          |  |  |  |  |
|        |          |  |  |  |  |
|        |          |  |  |  |  |
|        | Usuario: |  |  |  |  |
|        |          |  |  |  |  |
|        | Clave:   |  |  |  |  |
|        | E-Mail:  |  |  |  |  |
|        |          |  |  |  |  |